## Manual > View/ Download Additional Notices and Demand Orders

## How can I view additional orders/notices issued by the tax officer?

To view additional orders/notices issued by the tax officer, perform following steps:

- 1. Access the <u>www.gst.gov.in</u> URL. The GST Home page is displayed.
- 2. Login to the portal with valid credentials.
- 3. Dashboard page is displayed. Click Dashboard > Services > User Services > View Additional Notices/Orders

| ~M~                                        |                                       | Skip to Main Content O A <sup>+</sup> |  |
|--------------------------------------------|---------------------------------------|---------------------------------------|--|
| 📓 Goods and Services Tax                   | ANGAD JASBIRSING                      |                                       |  |
| Dashboard Services - GST Law Search        | n Taxpayer 🔹 Help 👻 e-Way Bill System |                                       |  |
| Registration Ledgers Returns Payments      | User Services Refunds                 |                                       |  |
| My Saved Applications                      | My Applications                       |                                       |  |
| View/Download Certificates                 | View Notices and Orders               |                                       |  |
| View My Submissions                        | Contacts                              |                                       |  |
| Search HSN / Service Classification Code   | Holiday List                          |                                       |  |
| Feedback                                   | Grievance / Complaints                |                                       |  |
| Generate User Id for Advance Ruling        | Furnish Letter of Undertaking (LUT)   |                                       |  |
| View My Submitted LUTs                     | Locate GST Practitioner (GSTP)        |                                       |  |
| Engage / Disengage GST Practitioner (GSTP) | ITC02-Pending for action              |                                       |  |
| View Additional Notices/Orders             |                                       |                                       |  |

4. Additional Notices and Orders page is displayed. All orders/notices are displayed in descending order. Using the Navigation buttons provided below, search for the orders/notices you want to view. Click the View hyperlink to go to the Case Details screen of that particular order/notice.

| Da | shboard > Additional Notices and | Orders                                           |                 |                  |        |
|----|----------------------------------|--------------------------------------------------|-----------------|------------------|--------|
|    | Type of Notice/Order             | Description                                      | Ref ID          | Date of Issuance | Action |
|    | RECTIFICATION OF ORDERS          | Order Rectified                                  | ZA180818000169D | 20/08/2018       | View   |
|    | RECTIFICATION OF ORDERS          | Notice for seeking additional information        | ZA180818000168F | 18/08/2018       | View   |
|    | RECTIFICATION OF ORDERS          | Application Rejected                             | ZA180818000150W | 17/08/2018       | View   |
|    | RECTIFICATION OF ORDERS          | Order Rectified                                  | ZA180818000149F | 17/08/2018       | View   |
|    | RECTIFICATION OF ORDERS          | Intimation of Adjournment                        | ZA180818000148H | 17/08/2018       | View   |
|    | RECTIFICATION OF ORDERS          | Issuance of Reminder                             | ZA180818000147J | 17/08/2018       | View   |
|    | RECTIFICATION OF ORDERS          | Notice for seeking additional information        | ZA180818000146L | 17/08/2018       | View   |
|    | DETERMINATION OF TAX             | Order for Determination of Tax                   | ZA180818000118K | 16/08/2018       | View   |
|    | DETERMINATION OF TAX             | Statement and Summary thereof in Form GST DRC-02 | ZA1808180001160 | 16/08/2018       | View   |
|    | DETERMINATION OF TAX             | Order for proceedings dropped                    | ZA180818000115Q | 16/08/2018       | View   |
|    | « 1 2 3 4 5 6                    | 7 22 »                                           | 10              | 25 50            | 100    |

5. **Case Details** page is displayed. From this page, you can click on the tabs provided at the left-hand side of the page to view and download their related details.

| ARN<br>AD180818000032F | GSTIN/UIN/Temporary ID<br>18AJIPA1572EAZB | Date Of Application/Case Creation<br>10/08/2018 | Status<br>Order rectified |  |
|------------------------|-------------------------------------------|-------------------------------------------------|---------------------------|--|
| APPLICATIONS           | Type of Documents                         | View D                                          | View Documents            |  |
| NOTICES                | -NA-                                      |                                                 | -NA-                      |  |
| REPLIES                |                                           |                                                 |                           |  |
| ORDERS                 |                                           |                                                 | BACK                      |  |